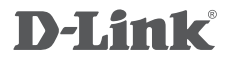

HD WI-FI CAMERA DCS-936L

## QUICK INSTALLATION GUIDE

KPATKOE PYKOBOДCTBO ПО УСТАНОВКЕ GUÍA DE INSTALACIÓN RÁPIDA GUIA DE INSTALAÇÃO RÁPIDA 快速安裝指南 PETUNJUK PEMASANGAN CEPAT

# CONTENTS OF PACKAGING

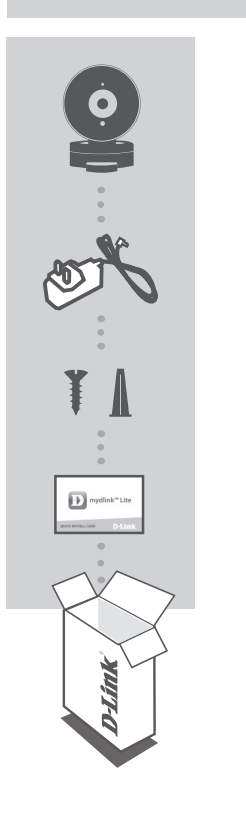

HD WI-FI CAMERA DCS-936L

**POWER ADAPTER** 

MOUNTING KIT

QUICK INSTALL CARD

If any of these items are missing from your packaging, contact your reseller.

# SYSTEM REQUIREMENTS

- 802.11n/g router (a D-Link Cloud Router is recommended)
- A broadband Internet connection
- iPhone, iPad, Android, or Windows smartphone or tablet (please refer to the mobile app's store page to check whether your device is compatible)

## PRODUCT SETUP

#### SETTING UP YOUR CAMERA WITH MYDLINK LITE

Please follow the instructions below to set up your mydlink camera.

Step 1: On your mobile device, download mydlink Lite by searching for mydlink Lite in the iTunes App Store, Google Play, or the Windows Store.

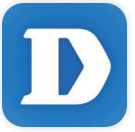

**Step 2:** Launch the mydlink Lite app and create a new account or sign in to your existing account.

When you are asked to scan a QR code, use the code on the Quick Install Card in your package, or on the label attached to your device.

Congratulations, your DCS-936L is now ready to use! Be sure to check the **mydlink.com** website periodically for the latest firmware updates to keep your product secure and up to date with the latest features.

**Note:** If you experience issues registering this camera with your mydlink account, or if you purchased an open box or resold unit, perform a hard reset by pressing and holding the reset button on the device for 10 seconds while the device is powered on. If you are returning the device to the place of purchase, please perform the hard reset procedure to clear the device of any personal data.

## PRODUCT SETUP

#### ZERO CONFIGURATION SETUP

**If you have a D-Link Cloud Router**, you can take advantage of Zero Configuration Setup. This feature configures your camera's settings for you and adds it to your mydlink account automatically.

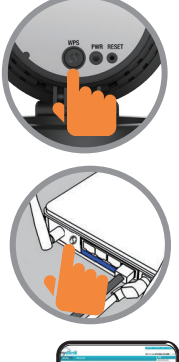

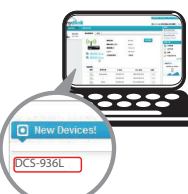

#### Step 1:

Press the WPS button on the camera. The PWR LED will start blinking.

#### Step 2:

Press the WPS button on your Cloud Router within 120 seconds. The DCS-936L will automatically create a wireless connection to your router and automatically reboot.

#### Step 3:

From any computer, open a web browser, go to **http://www.mydlink.com** and log in to your account.

Click on the device name when the new device notification appears to add the camera to your account.

### mydlink PORTAL

After registering your DCS-936L camera with a mydlink account in the mydlink Lite mobile app, you will be able to remotely access your camera from the mydlink website.

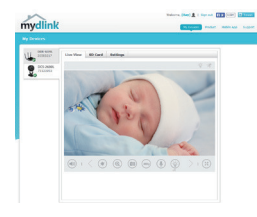

#### Step 1:

Open Internet Explorer and go to **www.mydlink. com**, then sign into mydlink.

#### Step 2:

Select your camera from the device list, and your camera's Live View will appear.

# MOUNTING THE CAMERA

Please refer to the steps below to assist you with mounting the camera. It is recommended that you configure the camera before mounting.

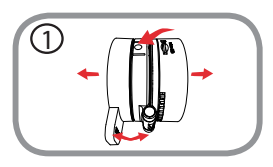

#### Step 1:

Place your thumb behind the camera hinge as shown, then press down on a base release nub and pull to detach the camera from the camera base.

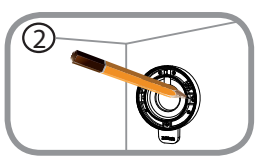

#### Step 2:

Place the camera base where you want to position the camera and use a pencil to mark the holes. Make sure that the cable channel on the camera base is facing in the direction you want.

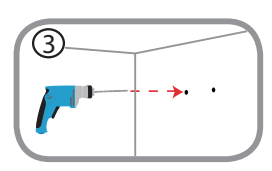

#### Step 3:

Depending on the material of the wall or ceiling, use proper tools to drill two holes 25mm deep with a 6mm drill bit where you marked. If the wall is made out of concrete, drill the holes first, then insert the plastic anchors to support the screws.

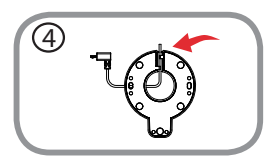

#### Step 4:

Pull the power cable through the middle of the camera base and through the cable channel as shown.

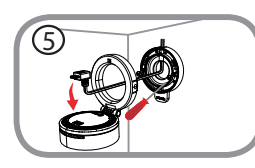

#### Step 5:

Place the camera base over the holes that are in the wall. Make sure to align the camera base holes with the holes in the wall. Use the supplied screws to attach the camera base to the surface of the wall.

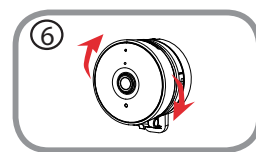

#### Step 6:

Attach the camera to the camera base and pull the power cable to remove the extra cable. Adjust the angle of the camera as desired.

## TROUBLESHOOTING

#### SETUP AND CONFIGURATION PROBLEMS

### 1. WHY IS THE CAMERA VIEW HAZY OR BRIGHT WHEN USING NIGHT VISION MODE?

The IR night vision lights on the camera may be reflecting off of a nearby surface or window. Try repositioning your camera to avoid reflections or glare.

#### 2. WHAT CAN I DO IF I FORGET MY CAMERA PASSWORD?

If you forget your camera password, you will need to perform a hard reset of your camera. This process will change all your settings back to the factory defaults.

To reset your camera, please use an unfolded paperclip to press and hold the RESET button for at least 10 seconds while your camera is plugged in.

# FCC Statement:

Federal Communication Commission Interference Statement

This equipment has been tested and found to comply with the limits for a Class B digital device, pursuant to Part 15 of the FCC Rules. These limits are designed to provide reasonable protection against harmful interference in a residential installation. This equipment generates, uses and can radiate radio frequency energy and, if not installed and used in accordance with the instructions, may cause harmful interference to radio communications. However, there is no guarantee that interference will not occur in a particular installation. If this equipment does cause harmful interference to radio or television reception, which can be determined by turning the equipment off and on, the user is encouraged to try to correct the interference by one of the following measures:

- Reorient or relocate the receiving antenna.
- Increase the separation between the equipment and receiver.
- Connect the equipment into an outlet on a circuit different from that to which the receiver is connected.
- Consult the dealer or an experienced radio/TV technician for help.

FCC Caution: Any changes or modifications not expressly approved by the party responsible for compliance could void the user's authority to operate this equipment.

This device complies with Part 15 of the FCC Rules. Operation is subject to the following two conditions: (1) This device may not cause harmful interference, and (2) this device must accept any interference received, including interference that may cause undesired operation.

For product available in the USA/Canada market, only channel 1~11 can be operated. Selection of other channels is not possible.

This device and it's antennas(s) must not be co-located or operating in conjunction with any other antenna or transmitter except in accordance with FCC multi-transmitter product procedures.

#### IMPORTANT NOTE:

FCC Radiation Exposure Statement:

This equipment complies with FCC radiation exposure limits set forth for an uncontrolled environment. This equipment should be installed and operated with minimum distance 20 cm between the radiator & your body.

- (1)「經型式認證合格之低功率射頻電機,非經許可,公司、商號或使用者均不得擅自變更頻率、加大功率 或變更原設計之特性及功能」。
- (2)「低功率射頻電機之使用不得影響飛航安全及干擾合法通信;經發現有干擾現象時,應立即停用,並改 善至無干擾時方得繼續使用。前項合法通信,指依電信法規定作業之無線電通信。低功率射頻電機 須忍受合法通信或工業、科學及醫療用電波輻射性電機設備之干擾」。